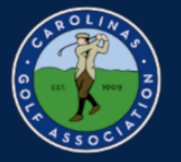

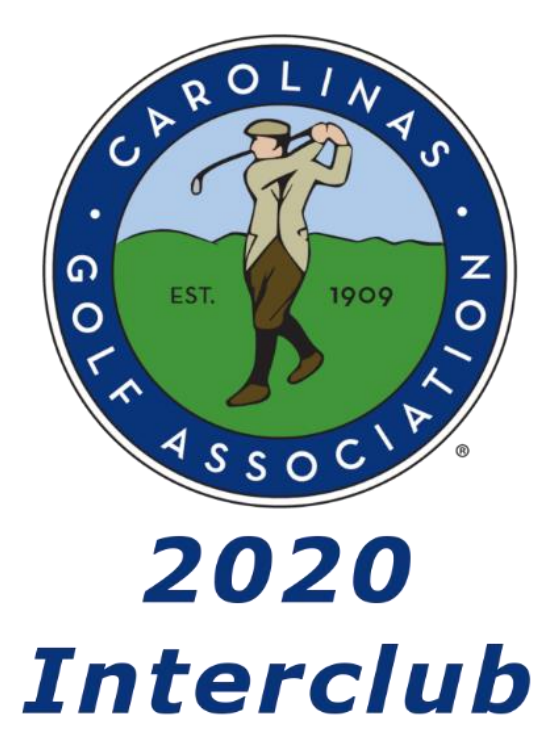

**Golf Genius Instruction Manual** 

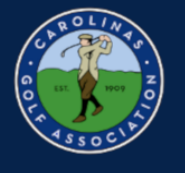

## **Table of Contents**

| 1. <u>Getting Started</u>              | 3  |
|----------------------------------------|----|
| 2. <u>Set Team Roster and Pairings</u> | 7  |
| 3. <u>Setting Up the Match</u>         | 18 |
| 4. <u>Printing Scorecards</u>          | 25 |
| 5. <u>Entering Scores</u>              | 29 |
| 6. <u>Live Scoring</u>                 |    |
| 7. Viewing Standings                   | 44 |

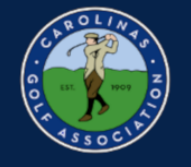

#### **Getting Started**

## 1. In the captain's email you receive, there will be a link to log-in to Golf Genius or to create a Golf Genius account.

You are now a team captain of 2020 Interclub Captains Test on GolfGenius.com 🕨 🔤

Chris Zeh <noreply@golfgenius.com> Unsubscribe to me -

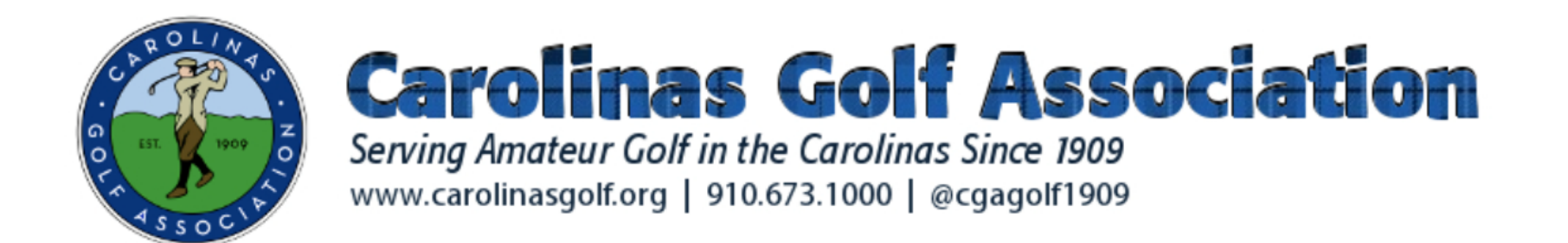

Welcome to USGA Tournament Management Association, powered by Golf Genius Software.

You have been invited to be a team captain in the 2020 Interclub Captains Test. In order to start entering pairings and match results, we will first need you to set up an account. Click on the link below to get started.

https://golfgenius.com/users/6023129/leagues/183535/f93a419caaee575df37c215cba1bd78f/login 🚽

If you cannot click on the link above, go to GolfGenius.com and sign in.

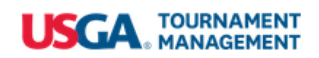

9:46 AM

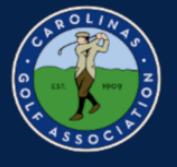

2. Once you click on the link, it will direct you to this portal. From here you will select the settings icon then select dashboard.

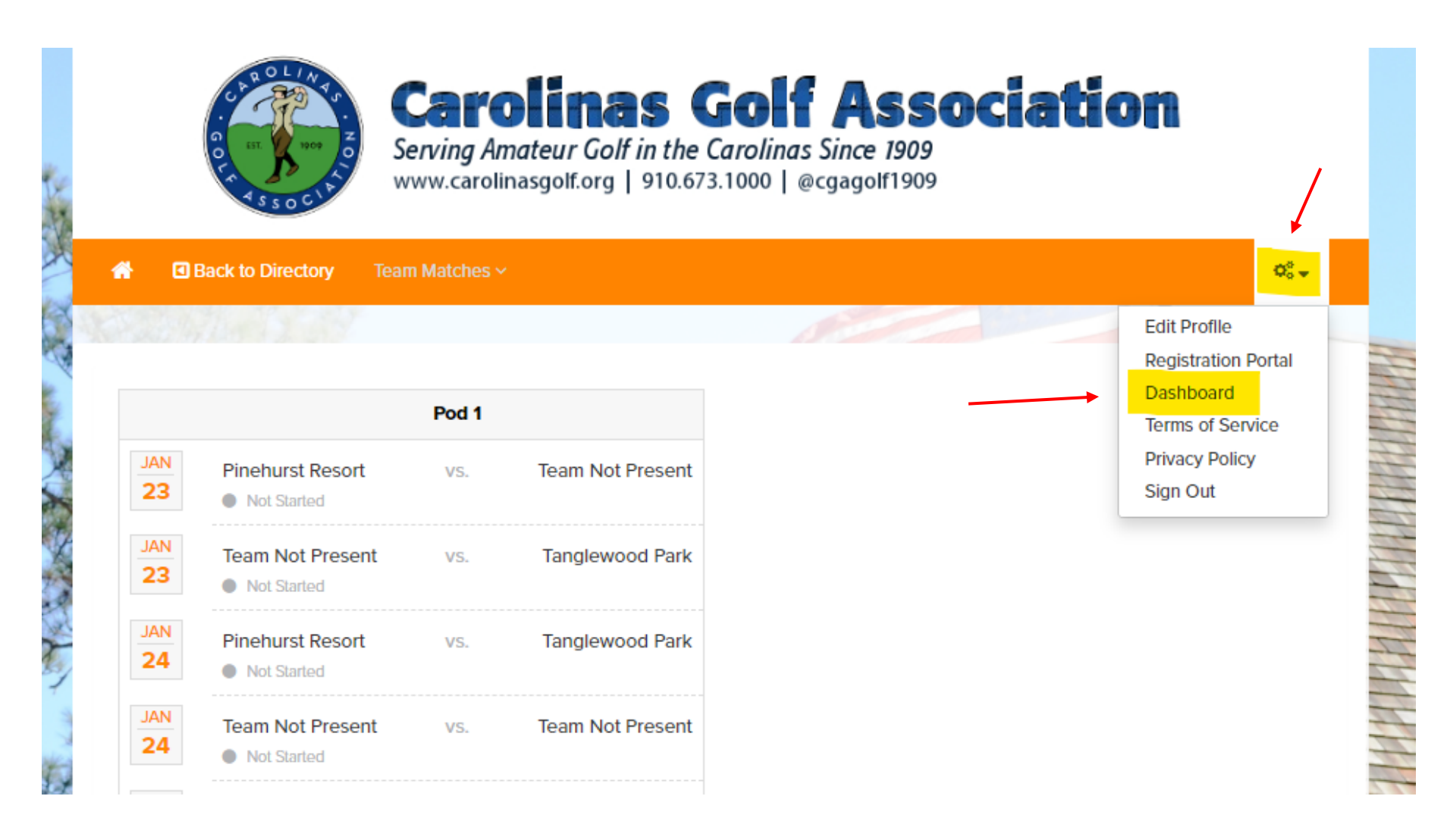

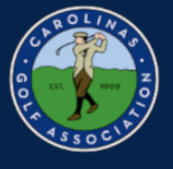

#### 3. Select the event that has your Pod listed.

| ← → ♂ ଢ                                      | ● https://www.golfgenius.com/users/11225862 |        |              |           |
|----------------------------------------------|---------------------------------------------|--------|--------------|-----------|
| USGA TOURNAMENT<br>MANAGEMENT<br>ASSOCIATION |                                             |        |              |           |
| Carolinas Golf Association Eve               | ents, Leagues & Trips                       |        |              |           |
|                                              |                                             |        |              |           |
| Master Portal: Carolinas Golf Asso           | ciation Registration                        | Search |              |           |
| Filter Events                                |                                             |        |              |           |
| All                                          |                                             |        |              |           |
|                                              |                                             |        |              |           |
|                                              |                                             |        |              |           |
| Name                                         |                                             |        | 🛗 Start Date | 🖀 Golfers |
| 2020 Interclub Captains Test : Region        | n 1 Pod 1                                   |        | Jan 23, 2020 |           |
| 2020 Interclub Captains Test                 |                                             |        |              |           |
| Carolinas Golf Association Registratio       | on                                          |        |              |           |
|                                              |                                             |        |              |           |

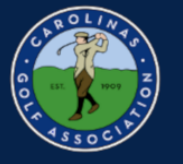

4. Select the "Team Captain Menu." This is where you will be able to do everything from setting your lineup to entering your scores.

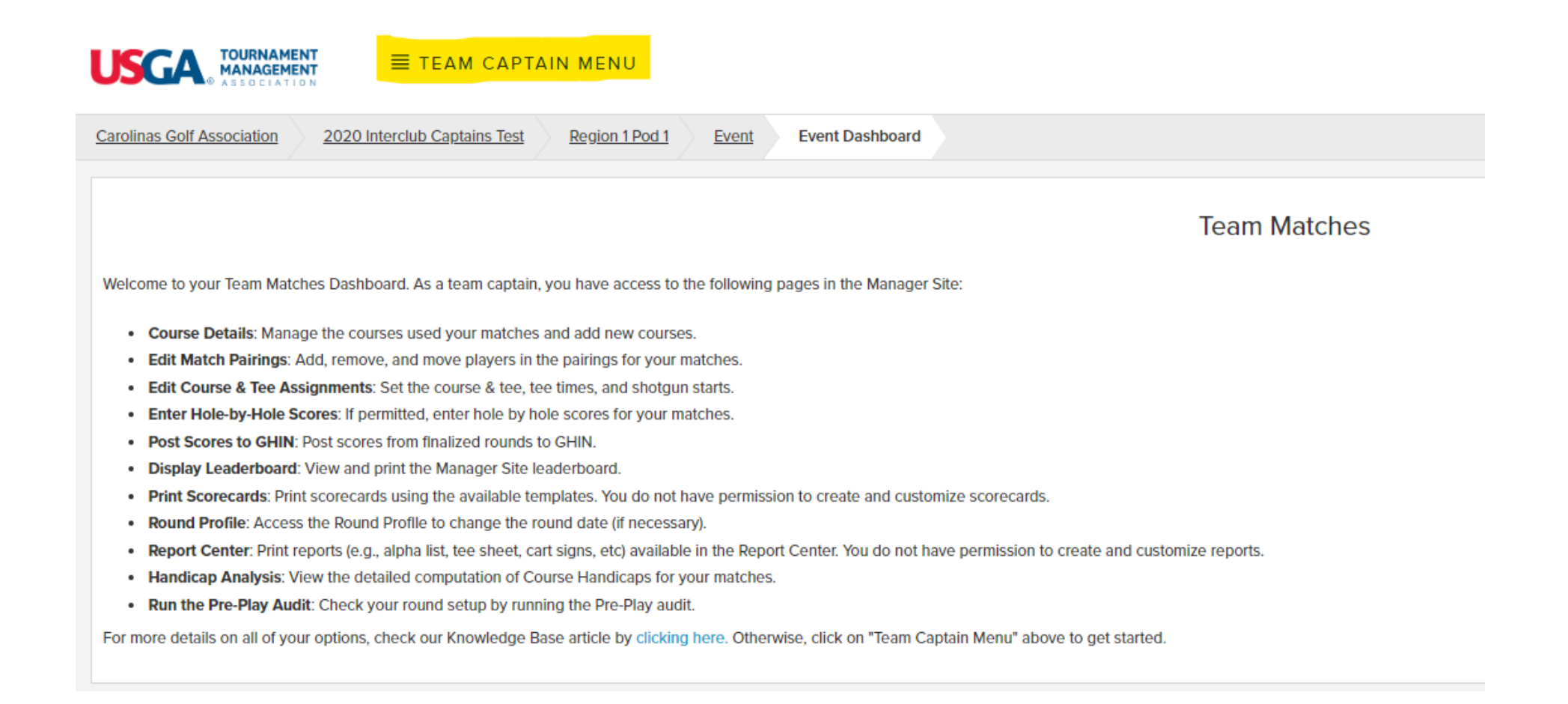

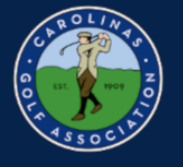

#### Set the Team Roster and Pairings

1. In the team captain menu, you will first select the match you would like to create pairings for in the dropdown on the left and then select "Edit Match Play Pairings"

\*Note: Always make sure you are in the correct round before you start editing your pairings!

| Carolinas Golf Association 2020 Interclub Captains Test Region 1 Pod 1 Pinehurst Resort vs Tang | glewood Park Pairings                                              |
|-------------------------------------------------------------------------------------------------|--------------------------------------------------------------------|
| SELECT A ROUND                                                                                  |                                                                    |
| Pinehurst Resort vs Tanglewood Park (Fri, January 24)                                           | 1     Edit Match Play Pairings       Edit Course & Tee Assignments |
| ្រ្                                                                                             | Enter Scores                                                       |
| EVENT ADMINISTRATION                                                                            | Post Scores to GHIN                                                |
| Course Details                                                                                  | Display Leaderboard                                                |
|                                                                                                 | Print Scorecards                                                   |
|                                                                                                 |                                                                    |
|                                                                                                 |                                                                    |
|                                                                                                 |                                                                    |
|                                                                                                 |                                                                    |
|                                                                                                 |                                                                    |

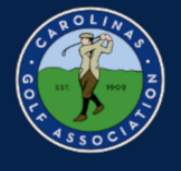

#### 2. Select your Team.

| Dilnas Golf Association       2020 Interclub Captains Test       Region 1 Pod 1       Pinehurst Resort vs Tanglewood Park       Edit Match Play Pairings         You have to set Course and Tee before creating team matches pairings in order to be able to compute the Course Handicap. Please go to Edit Course & Tee Assignments and set Course and Tee for all pairing g         Pinehurst Resort | Vou have to set Course and | 20 Interclub Captains Test<br>d Tee before creating team r | Region 1 Pod 1<br>matches pairings in or | Pinehurst Resort vs Tanglewood Park     | Edit Match Play Pairings<br>andicap. Please go to <u>Edit Course</u> | <u>&amp; Tee Assignments</u> and set C | Course and Tee for all pairing g |
|----------------------------------------------------------------------------------------------------|----------------------------|------------------------------------------------------------|------------------------------------------|-----------------------------------------|----------------------------------------------------------------------|----------------------------------------|----------------------------------|
| You have to set Course and Tee before creating team matches pairings in order to be able to compute the Course Handicap. Please go to <u>Edit Course &amp; Tee Assignments</u> and set Course and Tee for all pairing g                                                                                                    | You have to set Course and | d Tee before creating team r                               | matches pairings in or                   | rder to be able to compute the Course H | andicap. Please go to <u>Edit Course</u>                             | <u>&amp; Tee Assignments</u> and set C | Course and Tee for all pairing g |
| C Pinehurst Resort                                                                                                    |                            |                                                            |                                          |                                         |                                                                      |                                        |                                  |
|                                                                                                    |                            |                                                            |                                          |                                         |                                                                      |                                        |                                  |
|                                                                                                    | Pinenurst Resort           |                                                            |                                          |                                         |                                                                      |                                        |                                  |

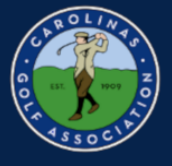

2. Select "Add New Player" to add someone from your club to your roster.

\*Note: These players will stay on your roster for the remainder of the season. There is no need to do this before every match.

| ons 🖛                                     |                                                                                                    |
|-------------------------------------------|----------------------------------------------------------------------------------------------------|
|                                           | To add a player to the pairings, select the pairing slot, select the player from the drop down, and<br>click Go. |
|                                           | Choose a player • Go                                                                                             |
|                                           | Sort Order                                                                                                    |
|                                           | Alphabetically     Course Handicap                                                                               |
| You can swap players using drag and drop. |                                                                                                    |
|                                           | To remove a player from the pairings, select the player and click Remove                                         |
|                                           | Remove                                                                                                    |
|                                           |                                                                                                    |
|                                           | Click "Add New Player" to add a new player to the team Add New Player                                            |
|                                           |                                                                                                    |

When all changes are done, click on "Save Team Changes".

Save Team Changes

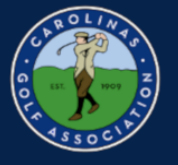

- 4. A new box will appear and you will do the following:
  - 1. Type in your players name and select "search"
  - 2. Select "Add"
  - 3. Select "Done"

← → C 🔒 golfgenius.com/rounds/552079/edit\_pairings\_team\_captain/manage\_subs?league\_id=183534&team\_id=46042838

| Carolinas Golf Association       2020 Interclub Captains Test       Region 1 Pod 1       Pinehr | Add New Player |                               |                                        |         |            |             | ]                        |
|-------------------------------------------------------------------------------------------------|----------------|-------------------------------|----------------------------------------|---------|------------|-------------|--------------------------|
|                                                                                                 | Mode           | Search by Las<br>Search by GH | t Name and First Name 🛈<br>IN Number 🛈 | 1.      |            |             |                          |
| Changes you make on this page will be reflected on the tee sheet and on the match play          | Search         | Nance                         | Jack                                   |         | Search     | _           |                          |
| To the final ordering of the players we are using the course and tee sector the foursoning      |                | Gender                        | Name                                   | GHIN    | H.I.       | 2.          |                          |
| Display Options -                                                                               |                | М                             | Jack Nance                             | 2592014 | 1.6        | Add         |                          |
|                                                                                                 |                |                               |                                        |         |            | 2           | the pairing slot, select |
|                                                                                                 |                |                               |                                        |         |            | Done        |                          |
|                                                                                                 |                |                               | _                                      |         | Sort Order |             |                          |
|                                                                                                 |                |                               |                                        |         | Alpha      | abetically  |                          |
| You can swap players using drag and drop.                                                       |                |                               |                                        |         | Cour       | se Handicap |                          |

To remove a player from the pairings, select the player and e

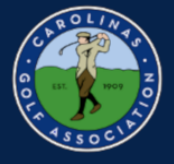

5. If you would like to see each of your players course handicap for various courses, select the dropdown then select "course handicap"

#### \*Note: This is optional

| Changes you make on this page will be reflected on the tee sheet a<br>For the final ordering of the players we are using the course and te | and on the match play leaderboard. You can click on players with highlighted borders in order to<br>se set for the foursome, so please be aware that there might appear small differences in the final | change the team composition for thi<br>order. | s round.                                                                                                    |                                                                  |
|----------------------------------------------------------------------------------------------------|----------------------------------------------------------------------------------------------------|-----------------------------------------------|----------------------------------------------------------------------------------------------------|------------------------------------------------------------------|
| Display Options 🔺                                                                                                    |                                                                                                    |                                               |                                                                                                    |                                                                  |
| Show ①<br>Course<br>Apply                                                                                                    | Course Handicap v<br>Handicap Index<br>Course Handicap                                                                                                    | Side                                          |                                                                                                    | All 18 / Front 9 / Back 9                                        |
| You can swap players using drag and drop.                                                                                                  |                                                                                                    |                                               | To add a player to the pairings, sel<br>click Go.<br>Choose a player<br>Sort Order<br>Alphabetically<br>Handicap Index<br>To remove a player from the pairin<br>Remove<br>Click "Add New Player" to add a new<br>Add New Player | lect the pairing slot, select the player from the drop down, and |
|                                                                                                    |                                                                                                    |                                               | When all changes are done, click o<br>Save Team Changes                                                                                                    | on "Save Team Changes".                                          |

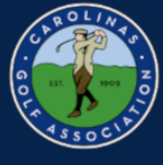

#### 5 cont. Select the "Select Course" dropdown and select the course you will be playing.

| Son Association                          | 2020 Interclub Captains Test                                                   | Region 1 Pod 1                                      | Pinehurst Resort vs Tanglewood Park                                                       | Edit Match Play Pairings                                             | Edit Pairings Pinehurst Resort                          |
|------------------------------------------|--------------------------------------------------------------------------------|-----------------------------------------------------|-------------------------------------------------------------------------------------------|----------------------------------------------------------------------|---------------------------------------------------------|
| anges you make o<br>r the final ordering | n this page will be reflected on the t<br>of the players we are using the cour | ee sheet and on the n<br>se and tee set for the     | natch play leaderboard. You can click on pla<br>foursome, so please be aware that there n | ayers with highlighted borders i<br>night appear small differences i | in order to change the team compo<br>n the final order. |
| ay Options 🔺                             |                                                                                |                                                     |                                                                                           |                                                                      |                                                         |
| Show (i)                                 |                                                                                | Course                                              | Handicap                                                                                  |                                                                      | •                                                       |
| Course                                   |                                                                                | Set Cou                                             | rse                                                                                       |                                                                      | ▼ Side                                                  |
| Apply                                    |                                                                                | Set Cou<br>Pinehur<br>Pinehur<br>Pinehur            | rse<br>st No. 1<br>st No. 3<br>st No. 3 - Default Tees                                    |                                                                      |                                                         |
|                                          |                                                                                | Pinehur<br>Pinehur<br>Pinehur<br>Pinehur<br>Pinehur | st No. 4<br>st No. 5<br>st No. 6<br>st No. 7                                              |                                                                      |                                                         |

You can swap players using drag and drop.

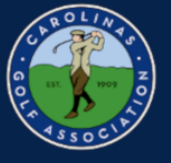

5 cont. After you select the course, another dropdown will appear and you will select the tees you will be playing from. The select "Apply"

| SGA TOURNAME                                    |                                                                               | IN MENU                                                                                                    |                                                                                                    |                                                                        |                                                        |        |
|-------------------------------------------------|-------------------------------------------------------------------------------|----------------------------------------------------------------------------------------------------|----------------------------------------------------------------------------------------------------|------------------------------------------------------------------------|--------------------------------------------------------|--------|
| linas Golf Association                          | 2020 Interclub Captains Test                                                  | Region 1 Pod 1                                                                                                    | Pinehurst Resort vs Tanglewood Park                                                                                                    | Edit Match Play Pairings                                               | Edit Pairings Pinehurst Resort                         |        |
| Changes you make on<br>For the final ordering o | this page will be reflected on the te<br>of the players we are using the cour | e sheet and on the r<br>se and tee set for the                                                                                            | natch play leaderboard. You can click on pl<br>foursome, so please be aware that there r                                                                                                    | ayers with highlighted borders in<br>night appear small differences in | n order to change the team compo<br>n the final order. | sition |
| Show (i)                                        |                                                                               | Course                                                                                                    | Handicap                                                                                                    |                                                                        | T                                                      |        |
| Course                                          |                                                                               | Pinehur                                                                                                    | st No. 5                                                                                                    |                                                                        | v Side                                                 |        |
| Male Tee                                        |                                                                               | Select                                                                                                    | lee .                                                                                                    |                                                                        | ▼ Female Tee                                           |        |
| Apply                                           |                                                                               | Select<br>Blue (7:<br>Blue - E<br>Blue - F<br>Green -<br>Green -<br>Green -<br>NCHSA<br>NCHSA<br>Red (64<br>Red - B<br>Red - F<br>Red - F | Tee<br>2/132/72)<br>3ack 9 (72/132/36)<br>fornt 9 (72/132/36)<br>67.4/119/72)<br>• Back 9 (67.4/119/36)<br>• Front 9 (67.4/119/36)<br>• A (W) - Back 9 (70.9/124/36)<br>• A (W) - Front 9 (70.9/124/36)<br>• A (W) - Front 9 (70.9/124/36)<br>• J.9/112/72)<br>ack 9 (64.9/112/36)<br>ront 9 (64.9/112/36)<br>/ (70.2/121/72) |                                                                        |                                                        |        |
| You can                                         | swap players using drag and drop                                              | Red - W<br>Red - W<br>White (<br>White -                                                                                                  | / - Back 9 (70.2/121/36)<br>/ - Eront 9 (70.2/121/36)<br><b>59.81/26/72)</b><br>Back 9 (69.8/126/36)<br>Eront 9 (69.8/126/36)                                                                                                    |                                                                        |                                                        |        |

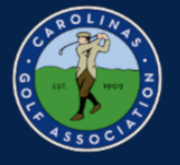

6. Select an empty box and then select the dropdown arrow by "Choose a player." Sort players by handicap index to help you enter your team in handicap order.

\*Note: If you do not see some of the players you added, just select "save team changes" and refresh the page.

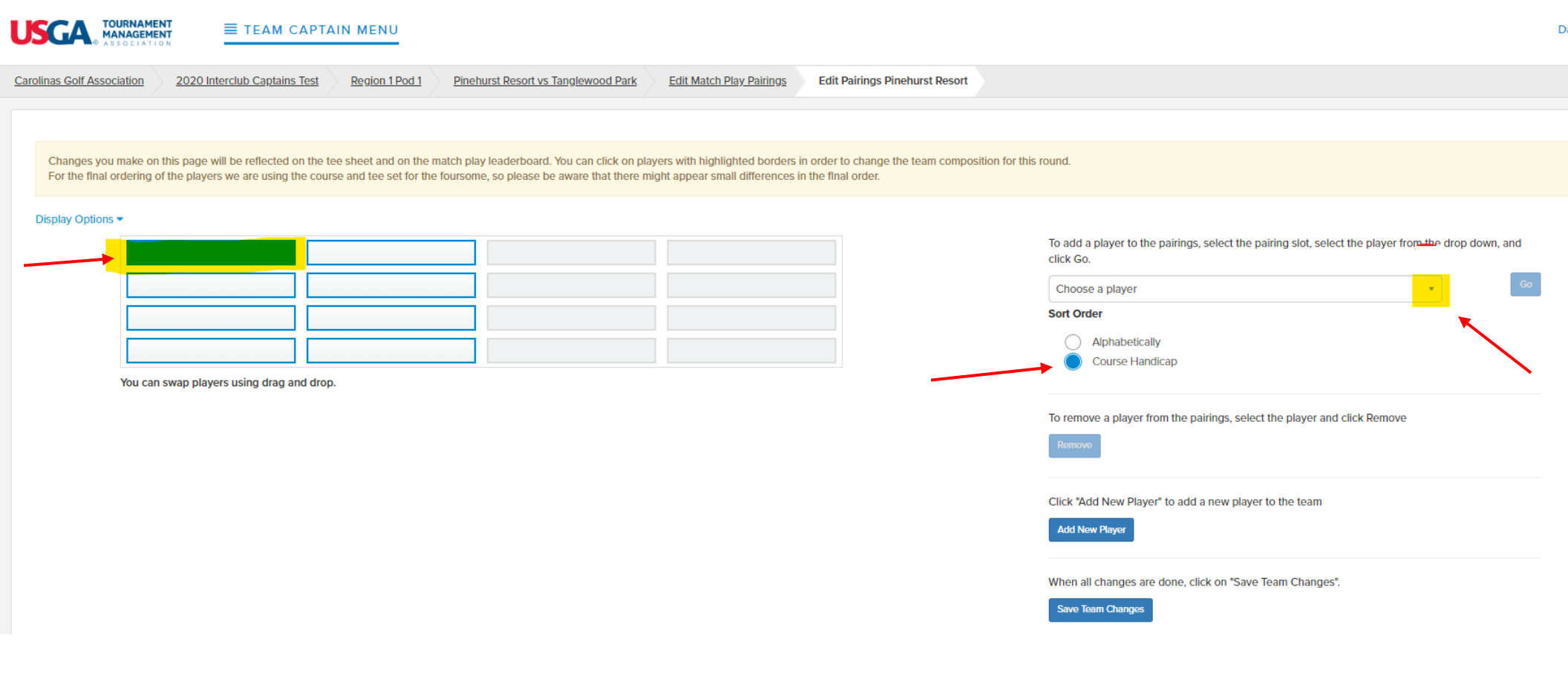

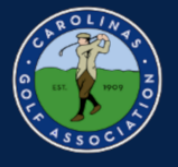

7. Select the player from your roster that you would like to play in your match and then select "Go."

Note\*: After each player you add, you will need to select an empty box and select the "choose a player" dropdown again to add another player. Work in left to right order as oppose to up and down.

| tions 🔻 | 1 | 2 |  |
|---------|---|---|--|
|         |   |   |  |
|         | 3 | 4 |  |
|         |   |   |  |
|         |   |   |  |

You can swap players using drag and drop.

To add a player to the pairings, select the pairing slot, select the player from the drop down, and click Go.

| Choose a player                         | * | Go |
|-----------------------------------------|---|----|
|                                         | Q |    |
| Choose a player                         |   |    |
| Players from this team not on tee sheet |   |    |
| (0) Jack Nance                          |   |    |
| (2) Brian Gellman                       |   |    |
| (2) Adam Hovermale                      |   |    |
| (4) Alan James                          |   |    |
| (5) Andrew Bascom                       |   |    |
| (8) Bill Ellis                          |   |    |
| Add New Player                          | • |    |

When all changes are done, click on "Save Team Changes".

Save Team Changes

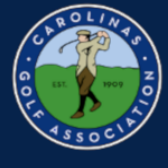

8. If you need to remove a player, just select the player's box and then select "Remove."

|                                            | TEAM CA                                                                | PTAIN MENU                                               |                                                                                             |                                                                  |                                                               |                                                                                                    | Dashboard • My Account 🔻 |
|--------------------------------------------|------------------------------------------------------------------------|----------------------------------------------------------|---------------------------------------------------------------------------------------------|------------------------------------------------------------------|---------------------------------------------------------------|----------------------------------------------------------------------------------------------------|--------------------------|
| Carolinas Golf Association                 | 2020 Interclub Cantains Te                                             | Persion 1 Pod 1                                          | Pinehurst Desort vs Tanglewood Park                                                         | Edit Match Play Pairings                                         | Edit Dairings Dineburst Desort                                |                                                                                                    | System Status: Normal 🔵  |
| Carolinas Goli Association                 | 2020 Interctub Captains re                                             | <u>Region red r</u>                                      | Pillenuist Resolt vs Taligiewood Park                                                       | <u>Edit Match Play Painings</u>                                  | Eur Fainings Finenuist Resort                                 |                                                                                                    |                          |
|                                            |                                                                        |                                                          |                                                                                             |                                                                  |                                                               |                                                                                                    |                          |
| Changes you make of For the final ordering | on this page will be reflected on<br>g of the players we are using the | the tee sheet and on the r<br>course and tee set for the | natch play leaderboard. You can click on pla<br>e foursome, so please be aware that there m | ayers with highlighted borders<br>night appear small differences | in order to change the team compositior<br>n the final order. | for this round.                                                                                                  |                          |
| Display Options 🔻                          |                                                                        |                                                          |                                                                                             |                                                                  |                                                               |                                                                                                    |                          |
| (O)                                        | ack Nance                                                              | (2) Brian Gellman                                        |                                                                                             |                                                                  |                                                               | To add a player to the pairings, select the pairing slot, select the player from the drop down, and<br>click Go. |                          |
| (2) A                                      | dam Hovermale                                                          | (4) Alan James                                           |                                                                                             |                                                                  |                                                               | Choose a player • Co                                                                                             |                          |
| (5) A                                      | ndrew Bascom                                                           | (8) Bill Ellis                                           |                                                                                             |                                                                  |                                                               | Sort Order                                                                                                    |                          |
| (9) B                                      | ill Andrews                                                            | (11) Bob Daane                                           |                                                                                             |                                                                  |                                                               | Course Handicap                                                                                                  |                          |
| You ca                                     | an swap players using drag and                                         | drop.                                                    |                                                                                             |                                                                  |                                                               |                                                                                                    |                          |
|                                            |                                                                        |                                                          |                                                                                             |                                                                  |                                                               | To remove a player from the pairings, select the player and click Remove                                         |                          |
|                                            |                                                                        |                                                          |                                                                                             |                                                                  |                                                               | Remove                                                                                                    |                          |
|                                            |                                                                        |                                                          |                                                                                             |                                                                  |                                                               | Click "Add New Player" to add a new player to the team                                                           |                          |
|                                            |                                                                        |                                                          |                                                                                             |                                                                  |                                                               | Add New Player                                                                                                   |                          |
|                                            |                                                                        |                                                          |                                                                                             |                                                                  |                                                               | When all changes are done, click on "Save Team Changes".                                                         |                          |
|                                            |                                                                        |                                                          |                                                                                             |                                                                  |                                                               | Save Team Changes                                                                                                |                          |
| C                                          | Change list to be saved:                                               |                                                          |                                                                                             |                                                                  |                                                               |                                                                                                    | H                        |
| E                                          | mpty slot replaced with (0) Jack<br>mpty slot replaced with (2) Brian  | Nance<br>Gellman                                         |                                                                                             |                                                                  |                                                               |                                                                                                    | ୁ<br>ଅନ୍ତ                |
| E                                          | mpty slot replaced with (2) Adan                                       | n Hovermale                                              |                                                                                             |                                                                  |                                                               |                                                                                                    |                          |
| E                                          | mpty slot replaced with (4) Alan                                       | James                                                    |                                                                                             |                                                                  |                                                               |                                                                                                    |                          |

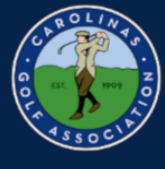

#### 9. Make sure you select "Save Team Changes" or else your pairings will not be saved!!!

|                                                  |                                                                               | AIN MENU                                              |                                                                                          |                                                                      |                                                              |                                                                                                    | Dashboard • My Account 🕶 |
|--------------------------------------------------|-------------------------------------------------------------------------------|-------------------------------------------------------|------------------------------------------------------------------------------------------|----------------------------------------------------------------------|--------------------------------------------------------------|----------------------------------------------------------------------------------------------------|--------------------------|
|                                                  |                                                                               |                                                       |                                                                                          |                                                                      |                                                              |                                                                                                    | System Status: Normal 🔵  |
| Carolinas Golf Association                       | 2020 Interclub Captains Test                                                  | Region 1 Pod 1                                        | Pinehurst Resort vs Tanglewood Park                                                      | Edit Match Play Pairings                                             | Edit Pairings Pinehurst Resort                               |                                                                                                    |                          |
| Changes you make on<br>For the final ordering of | n this page will be reflected on the t<br>of the players we are using the cou | tee sheet and on the ma<br>irse and tee set for the f | atch play leaderboard. You can click on pla<br>foursome, so please be aware that there m | ayers with highlighted borders i<br>light appear small differences i | n order to change the team composition<br>n the final order. | for this round.                                                                                                  |                          |
| (0) Jac                                          | ck Nance (2) Bi                                                               | Brian Gellman                                         |                                                                                          |                                                                      |                                                              | To add a player to the pairings, select the pairing slot, select the player from the drop down, and<br>click Go. |                          |
| (2) Ada                                          | am Hovermale (4) Al                                                           | Alan James                                            |                                                                                          |                                                                      |                                                              | Choose a player • Go                                                                                             |                          |
| (5) And                                          | drew Bascom (8) Bi                                                            | 3ill Ellis                                            |                                                                                          |                                                                      |                                                              | Sort Order                                                                                                    |                          |
| (9) Bill                                         | Andrews (11) B                                                                | Bob Daane                                             |                                                                                          |                                                                      |                                                              | Alphabetically     Course Handicap                                                                               |                          |
| You can                                          | n swap players using drag and drop                                            | p.                                                    |                                                                                          |                                                                      |                                                              | •<br>                                                                                                    |                          |
|                                                  |                                                                               |                                                       |                                                                                          |                                                                      |                                                              | To remove a player from the pairings, select the player and click Remove                                         |                          |
|                                                  |                                                                               |                                                       |                                                                                          |                                                                      |                                                              | Remove                                                                                                    |                          |
|                                                  |                                                                               |                                                       |                                                                                          |                                                                      |                                                              | Click "Add New Player" to add a new player to the team                                                           |                          |
|                                                  |                                                                               |                                                       |                                                                                          |                                                                      |                                                              | Add New Player                                                                                                   |                          |
|                                                  |                                                                               |                                                       |                                                                                          |                                                                      |                                                              | When all changes are done, click on "Save Team Changes".<br>Save Team Changes                                    | H                        |
| Ch                                               | nange list to be saved:<br>npty slot replaced with (0) Jack Nan               | nce                                                   |                                                                                          |                                                                      |                                                              |                                                                                                    | Ë                        |
|                                                  | antu clot rankacad with (3) Brian Cal                                         | Ilman                                                 |                                                                                          |                                                                      |                                                              |                                                                                                    | P                        |

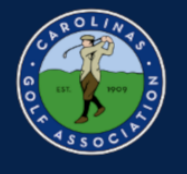

### **Setting Up the Match**

### \*Home Team Only

1. If you need to edit the date of the match, go to "Round Profile" in the Team Captain Menu.

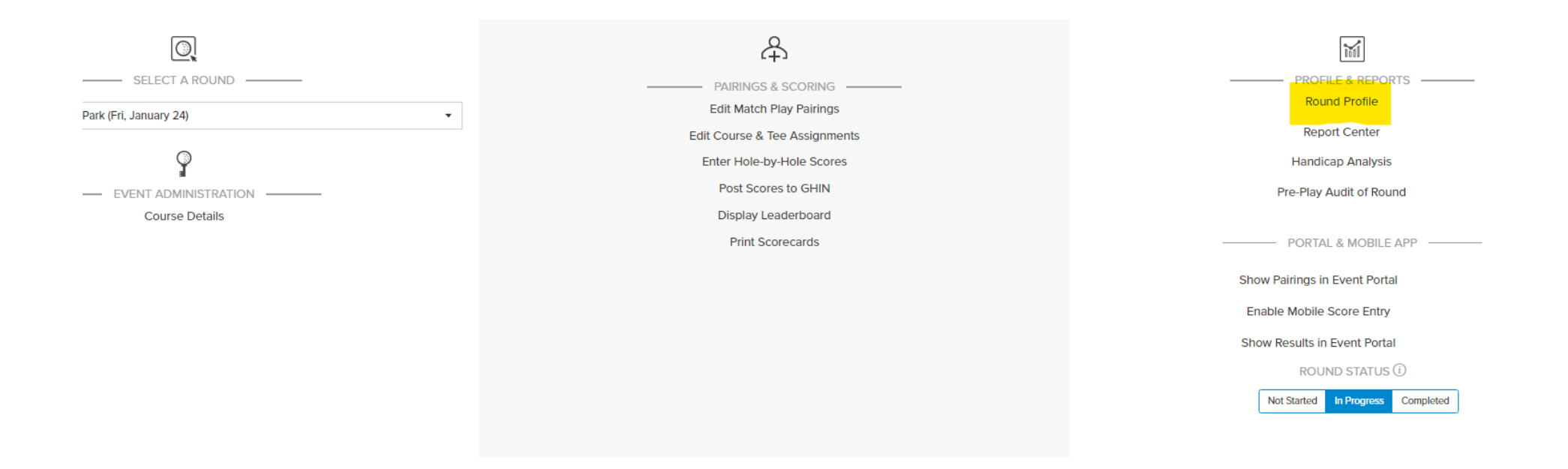

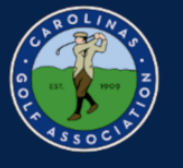

#### 2. Click on the box and select a new playing date.

| arolinas Golf Association | 2020 Interclub Captains Test | Region 1 Pod 1 | Round Profile |                                                       |                         |                                    |                                     |                                 |                           |                           |
|---------------------------|------------------------------|----------------|---------------|-------------------------------------------------------|-------------------------|------------------------------------|-------------------------------------|---------------------------------|---------------------------|---------------------------|
| General Settings          |                              |                |               |                                                       |                         |                                    |                                     |                                 |                           |                           |
|                           | Round Date                   |                |               | Chan                                                  | ige th                  | e rou                              | ind pl                              | aying                           | j date                    | e                         |
|                           |                              |                |               | Move                                                  | e the r                 | ound                               | to a t                              | uture                           | e or p                    | ast d                     |
|                           |                              |                |               |                                                       |                         |                                    |                                     |                                 |                           |                           |
|                           |                              |                |               | 20                                                    | 20-01                   | -24                                |                                     |                                 |                           |                           |
|                           |                              |                |               | → 20                                                  | )20-01                  | -24<br>Janu                        | iary 2                              | 020                             |                           | •                         |
|                           |                              |                |               | → 20                                                  | 020-01<br>Mo            | -24<br>Janu<br>Tu                  | <b>iary 2</b><br>We                 | 020<br>Th                       | Fr                        | )<br>Sa                   |
|                           |                              |                |               | → 20                                                  | 020-01<br>Mo            | -24<br>Janı<br>Tu                  | <b>iary 2</b><br>We<br>1            | 020<br>Th<br>2                  | Fr<br>3                   | Sa<br>4                   |
|                           |                              |                |               | → 20<br><ul> <li>20</li> <li>Su</li> <li>5</li> </ul> | 020-01<br>Mo<br>6       | -24<br>Janu<br>Tu<br>7             | <b>We</b><br>1                      | 020<br>Th<br>2<br>9             | <b>Fr</b><br>3<br>10      | <b>S</b> a<br>4           |
|                           |                              |                |               | → 20<br>✓<br>Su<br>5<br>12                            | 020-01<br>Mo<br>6<br>13 | -24<br>Janu<br>Tu<br>7<br>14       | <b>Iary 2</b><br>We<br>1<br>8<br>15 | 020<br>Th<br>2<br>9<br>16       | Fr<br>3<br>10<br>17       | Sa<br>4<br>11<br>18       |
|                           |                              |                |               | → 20<br>✓<br>Su<br>5<br>12<br>19                      | Mo<br>6<br>13<br>20     | -24<br>Janu<br>Tu<br>7<br>14<br>21 | We<br>1<br>8<br>15<br>22            | 020<br>Th<br>2<br>9<br>16<br>23 | Fr<br>3<br>10<br>17<br>24 | Sa<br>4<br>11<br>18<br>25 |

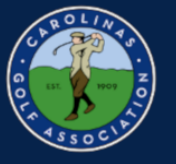

3. Once you have a playing date, In the Team Captain Menu, select "Edit Course & Tee Assignments"

\*Note: Always make sure you are in the correct round before you start editing!

| Carolinas Golf Association 2020 Interclub Captains Test Region 1 Pod 1 Pinehurst Resort vs Tang | glewood Park Enter Scores                                                                            |
|-------------------------------------------------------------------------------------------------|----------------------------------------------------------------------------------------------------|
|                                                                                                 | <del>各</del>                                                                                         |
| SELECT A ROUND                                                                                  | PAIRINGS & SCORING                                                                                   |
| Pinehurst Resort vs Tanglewood Park (Fri, January 24)                                           | Edit Match Play Pairings                                                                             |
|                                                                                                 | Edit Course & Tee Assignments                                                                        |
| Ŷ                                                                                               | Enter Hole-by-Hole Scores Change the pairings, as well as set course, tees, tee times, shotgun, etc. |
| EVENT ADMINISTRATION                                                                            | Post Scores to GHIN                                                                                  |
| Course Details                                                                                  | Display Leaderboard                                                                                  |
|                                                                                                 | Print Scorecards                                                                                     |
|                                                                                                 |                                                                                                    |
|                                                                                                 |                                                                                                    |
|                                                                                                 |                                                                                                    |

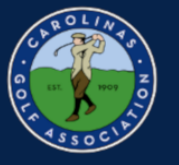

- 4. To choose which course and tees are being played,
  - 1. Select "Set Course & Tee"
  - 2. Select All Players
  - 3. Choose your course and tee in the dropdown menu and select "Go"

| Additional Information |                | Show          | 🔿 GGIDs (i) 🔿 Total Index 🔵 Neither |               | 0                          |  |
|------------------------|----------------|---------------|-------------------------------------|---------------|----------------------------|--|
| 1.                     | Jack Nance     | Brian Gellman | Steve Wessels                       | Tom Thorpe    | Course / Tee not specifled |  |
| 2.                     | Adam Hovermale | Alan James    | Chris Thomas                        | John Turner   | Course / Tee not specified |  |
| З.                     | Andrew Bascom  | Bill Ellis    | David Wilson                        | Jason Wilmoth | Course / Tee not specifled |  |
| 4.                     | Bill Andrews   | Bob Daane     | Jim Williams                        | Tom Ratledge  | Course / Tee not specified |  |

|                                                                                                    |                                                                                |                                       |            |     | 1.               |
|----------------------------------------------------------------------------------------------------|--------------------------------------------------------------------------------|---------------------------------------|------------|-----|------------------|
| ٢                                                                                                    | 14.00 M                                                                        |                                       |            |     | <b>•</b>         |
| SET TEE TIME                                                                                                    | SET SHOTGUN                                                                    |                                       |            |     | SET COURSE & TEE |
|                                                                                                    |                                                                                |                                       | <u>3</u> . |     |                  |
| 1. Select a course and tee, and front / back / 18 holes.                                                                                                    | Pin                                                                            | inehurst No. 3 - Default Tees         | T All 18   | 8 🔻 |                  |
| <ol><li>Identify golfers to whom this applies. Click on individual golfers, or highlight a region such as a set of p<br/>right. All players in selected region will be highlighted.</li></ol> | pairing groups by clicking top left player and shift click on player on bottom | ct All Players / Unselect All Players | 5          |     |                  |
| 3. Optionally, use the gender, tee, division or flight filtering to select golfers that match that criteria                                                                                   | Cance                                                                          | cel Go Clear Row                      | /S         |     |                  |

A Click or

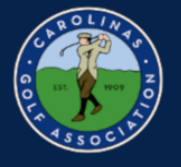

#### 4. Cont.

| 1.  | Jack Nance                                                                                                    | Brian Gellman                                          | Steve Wessels                                                    | Tom Thorpe    |                                                      |       |        |
|-----|----------------------------------------------------------------------------------------------------|--------------------------------------------------------|------------------------------------------------------------------|---------------|------------------------------------------------------|-------|--------|
| 2.  | Adam Hovermale                                                                                                    | Alan James                                             | Chris Thomas                                                     | John Turner   |                                                      |       |        |
| 3.  | Andrew Bascom                                                                                                    | Bill Ellis                                             | David Wilson                                                     | Jason Wilmoth |                                                      |       |        |
| 4.  | Bill Andrews                                                                                                    | Bob Daane                                              | Jim Williams                                                     | Tom Ratledge  |                                                      |       |        |
|     |                                                                                                    |                                                        |                                                                  |               |                                                      |       |        |
| -   |                                                                                                    |                                                        | **                                                               |               |                                                      |       |        |
|     |                                                                                                    | ार<br>SET SHOT                                         | GUN                                                              |               |                                                      |       |        |
| -   |                                                                                                    | -                                                      |                                                                  |               |                                                      |       |        |
|     | 1. Select a course and tee, and front / back / 18 holes.                                                                   |                                                        |                                                                  | [             | Pinehurst No. 3 - Default Tees                       | ; •   | All 18 |
|     | 2. Identify golfers to whom this applies. Click on individuring right. All players in selected region will be highlighted. | ual golfers, or highlight a region such as a set of pa | iring groups by clicking top left player and shift click on play | er on bottom  | Pinehurst No. 3 - Red<br>Pinehurst No. 3 - White     |       | •      |
|     | 3. Optionally, use the gender, tee, division or flight filteri                                                             | ing to select golfers that match that criteria         |                                                                  |               | Pinehurst No. 4 - Blue<br>Pinehurst No. 4 - NCHSAA 4 | A Men |        |
|     | 4. Click go.                                                                                                    |                                                        |                                                                  |               | Pinehurst No. 4 - Red-W                              |       |        |
|     |                                                                                                    |                                                        |                                                                  |               | Pinehurst No. 5 - Blue                               |       |        |
|     |                                                                                                    |                                                        |                                                                  |               | Pinehurst No. 5 - Green                              |       |        |
|     |                                                                                                    |                                                        |                                                                  |               | Pinehurst No. 5 - NCHSAA (\                          | N)    |        |
|     |                                                                                                    |                                                        |                                                                  |               | Pinehurst No. 5 - Red                                |       |        |
|     |                                                                                                    |                                                        |                                                                  |               | Pinehurst No. 5 - White                              |       |        |
|     |                                                                                                    |                                                        |                                                                  |               | Pinehurst No. 6 - Blue                               |       | •      |
|     |                                                                                                    |                                                        |                                                                  |               | Pinehurst No. 6 - Fazio                              |       |        |
|     |                                                                                                    |                                                        |                                                                  |               | Pinehurst No. 6 - Gold                               |       |        |
|     |                                                                                                    |                                                        |                                                                  |               | Pinehurst No. 6 - Green                              |       |        |
|     |                                                                                                    |                                                        |                                                                  |               | Pinehurst No. 6 - Green-W                            |       |        |
|     |                                                                                                    |                                                        |                                                                  |               | Pinehurst No. 6 - Interclub                          |       |        |
|     |                                                                                                    |                                                        |                                                                  |               | Pinehurst No. 6 - Red (W)                            |       | _      |
| pes |                                                                                                    |                                                        |                                                                  |               | Pinehurst No. 6 - Tots 6-7                           |       | *      |

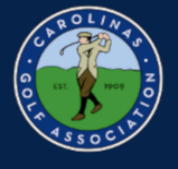

- 5. To set tee times for the players:
  - 1. Select "Set Tee Time"
  - 2. Select All
  - 3. Enter the time of the first tee time
  - 4. Enter the interval between each tee time
  - 5. Select "Go"

| Brian Gellman | Steve Wessels | Tom Thorpe        | 00 AM 1 A Pinehurst No. 5 - White    |
|---------------|---------------|-------------------|--------------------------------------|
| Alan James    | Chris Thomas  | John Turner       | 00 AM 1 A Pinehurst No. 5 - White    |
| Bill Ellis    | David Wilson  | Jason Wilmoth     | 00 AM 1 A Pinehurst No. 5 - White    |
| Bob Daane     | Jim Williams  | Tom Ratledge      | 00 00 AM 1 A Pinehurst No. 5 - White |
|               |               |                   |                                      |
|               |               |                   |                                      |
| SET TEE TIME  |               | 発達<br>SET SHOTGUN | SET COURSE & TEE                     |

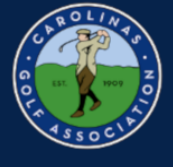

#### 6. Make sure you select "Save Pairings" or else your match will not be set up correctly!!

| Carolinas Golf Association 2020 Interclub Captains Test Region 1 Pod 1                           | Pinehurst Resort vs Tanglewood Park Pairings                        | System Status: Normal 💿                            |
|--------------------------------------------------------------------------------------------------|---------------------------------------------------------------------|----------------------------------------------------|
| Additional Information                                                                           | Show GGIDs 🛈 🔿 Total Index 🔘 Neither                                |                                                    |
| 1. Jack Nance Brian Gellman                                                                      | Steve Wessels Tom Thorpe                                            | 8 00 AM 1 A Pinehurst No. 5 - White                |
| 2. Adam Hovermale Alan James                                                                     | Chris Thomas John Turner                                            | 8 10 AM 1 A Pinehurst No. 5 - White                |
| 3. Andrew Bascom Bill Ellis                                                                      | David Wilson Jason Wilmoth                                          | 8 20 AM 1 A Pinehurst No. 5 - White                |
| 4. Bill Andrews Bob Daane                                                                        | Jim Williams Tom Ratledge                                           | 8 30 AM 1 A Pinehurst No. 5 - White                |
| •                                                                                                | **                                                                  | 0                                                  |
| SET TEE TIME                                                                                     | SET SHOTGUN                                                         | SET COURSE & TEE                                   |
| Identify pairing groups to which this applies. Click on individual tee time slots on right of pa | ge, or use click / shift click to identify a set of tee time slots. | Select All / Unselect All First tee time 8 : 00 AM |
|                                                                                                  |                                                                     | interval ① 10 hole 1<br>Cancel Go Clear Tec Times  |

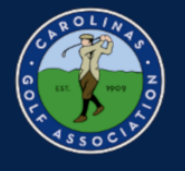

### **Printing Scorecards**

1. In the Team Captain Menu, select "Report Center"

#### \*Note: Do <u>NOT</u> select Print Scorecards

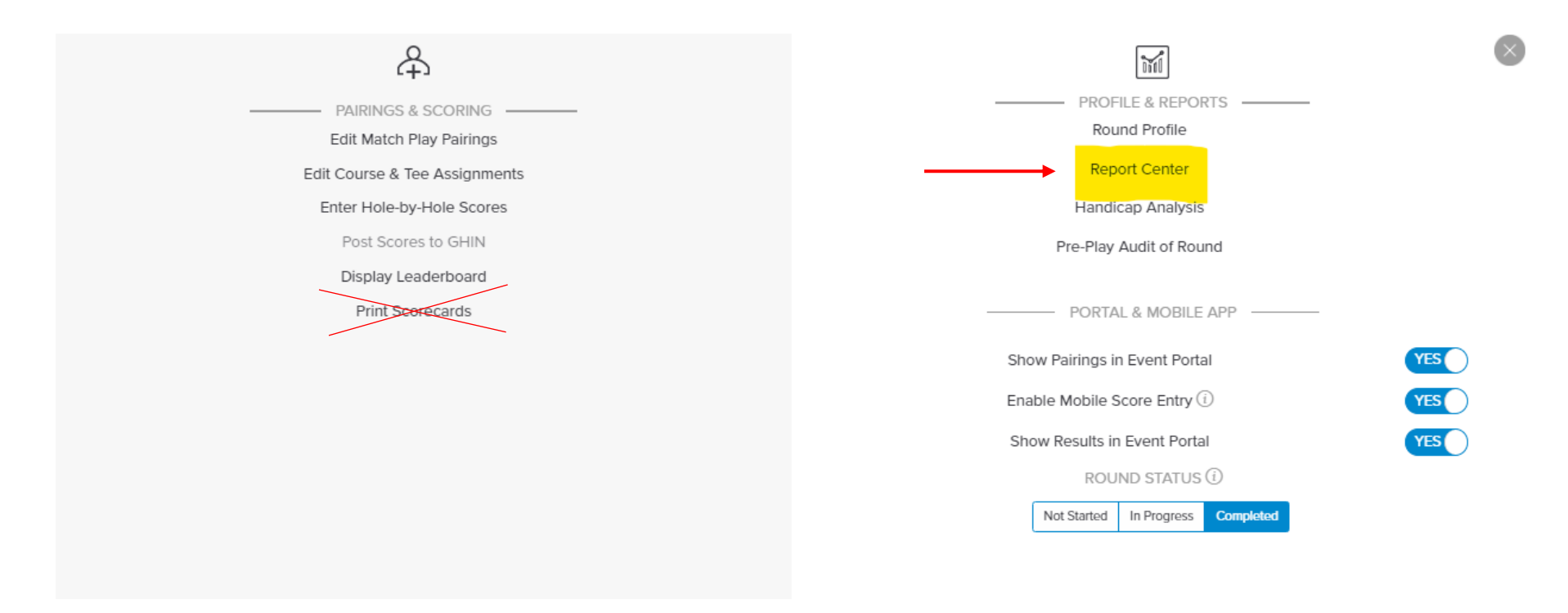

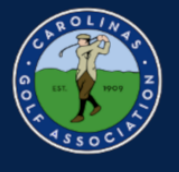

#### 2. Select the Interclub folder

\*Note: If you click the star next to where it says "Interclub" it will automatically move it to the top of the list for you.

| USGA TOURNAMENT<br>ASSOCIATION                                                       |
|--------------------------------------------------------------------------------------|
| Carolinas Golf Association 2020 Interclub Captains Test Region 1 Pod 1 Report Center |
|                                                                                      |
| ☆ Basic Reports                                                                      |
| ☆ Basic Spreadsheets                                                                 |
| ☆ Casa De Campo                                                                      |
| ☆ CGA Champs (Ind & Sides)                                                           |
| ☆ CGA Qualifying                                                                     |
| ☆ Interclub                                                                          |
| ☆ JC                                                                                 |

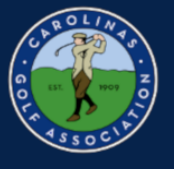

3. Scroll over the "Interclub Scorecard" and click Print. If you would like to print pairings sheets or cart signs, you can do that here as well.

#### ☆ Interclub

| 2020 Interclub Captains Test : Region 1 Pod 1<br>Pisebart Country Cute<br>Wod, January 29<br>Jack Nance<br>Adam Filo<br>Hola: Ise Time:<br># 1 8:00 AM<br>2020 Interclub Captains Test : Region 1 Pod 1<br>Tandewood Park Golf Cute | 20201       | Mandula Captains Test: Region 1<br>Holosofie, January JR, NP<br>Posterol Based or Forgineers And<br>Man Da<br>Mandula Captains and Captains<br>Based States<br>Research and Captains<br>Research and Captains<br>Research and Captains<br>Research and Captains<br>Mandulary International States<br>Mandulary International States<br>Mandulary Internati | Pad 1<br>Res Name<br>Variant A starts<br>Name<br>Name |     | Print |            |
|----------------------------------------------------------------------------------------------------|-------------|----------------------------------------------------------------------------------------------------|----------------------------------------------------------------------------------------------------|-----|-------|------------|
|                                                                                                    | <b>i=</b> 0 | 0                                                                                                    | D1                                                                                                    | :=1 | 0     | <b>P</b> 2 |

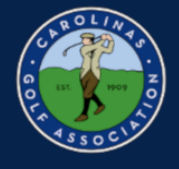

#### 4. Click "Print PDF" and print your scorecards

Ex:

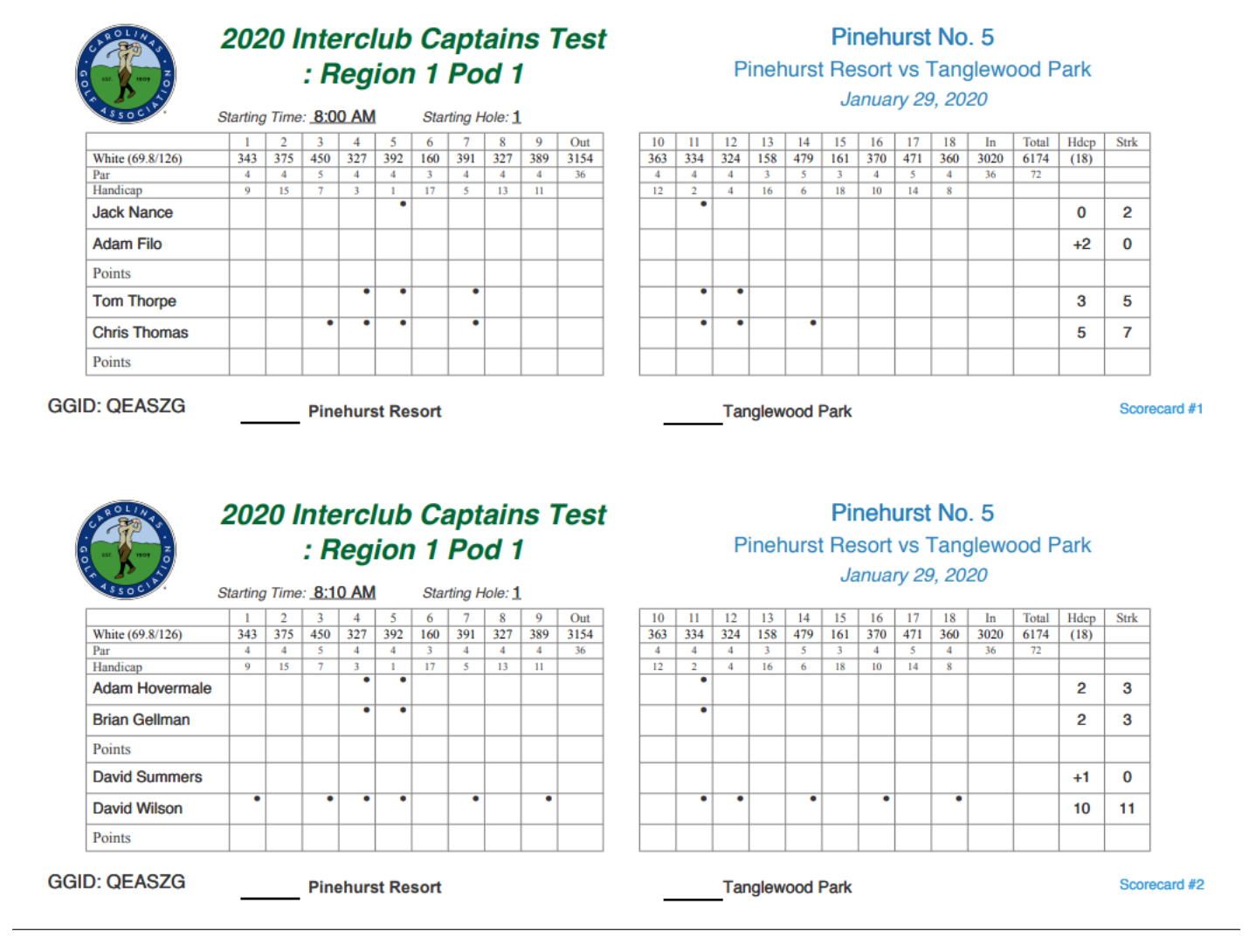

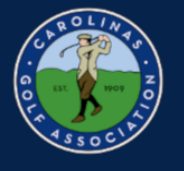

### **Entering Scores**

#### 1. In the Team Captain Menu, select "Enter Hole-by-Hole Scores"

|                             |                              | IN MENU        |                        |               |                          |                                                            |                           |
|-----------------------------|------------------------------|----------------|------------------------|---------------|--------------------------|------------------------------------------------------------|---------------------------|
| Carolinas Golf Association  | 2020 Interclub Captains Test | Region 1 Pod 1 | Pinehurst Resort vs Ta | nglewood Park | Edit Match Play Pairings | Edit Pairings Pinehurst Resort                             |                           |
|                             | SELECT A ROUND               |                |                        |               |                          |                                                            |                           |
| Pinehurst Resort vs Tanglev | vood Park (Fri, January 24)  |                | •                      |               | Edit C                   | dit Match Play Pairings                                    |                           |
| _                           |                              | ON             |                        |               | Ent                      | ter Hole-by-Hole Scores<br>Post Scores to GHIN Enter gross | s scores. We do the rest. |
|                             | Course Details               |                |                        |               | I                        | Display Leaderboard                                        |                           |
|                             |                              |                |                        |               |                          | Print Scorecards                                           |                           |

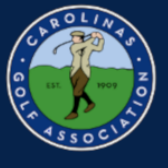

#### 2. Select the individual match that you would like to enter scores for

| $\leftrightarrow$ $\rightarrow$ C $\cong$ golf                         | genius.com/leagues/183534/rounds/552079/scored   | ards                                |              |                      |  |  |
|------------------------------------------------------------------------|--------------------------------------------------|-------------------------------------|--------------|----------------------|--|--|
| USGA, TOURNAL<br>MANAGE                                                |                                                  |                                     |              |                      |  |  |
| Carolinas Golf Association                                             | 2020 Interclub Captains Test Region 1 Pod 1      | Pinehurst Resort vs Tanglewood Park | Enter Scores |                      |  |  |
| Select Tournament (i)                                                  |                                                  | Display by                          |              | Sort by              |  |  |
| Fourball Matches 18 Hole                                               | s 🔹                                              | Pairing group                       | •            | Pairing group number |  |  |
|                                                                        |                                                  |                                     |              |                      |  |  |
| 8:00 AM 1                                                              | 1. Jack Nance / Brian Gellman / Steve Wessels /  | Tom Thorpe                          |              |                      |  |  |
| 8:10 AM 1                                                              | 2. Adam Hovermale / Alan James / Chris Thomas    | / John Turner                       |              |                      |  |  |
| 8:20 AM 1 3. Andrew Bascom / Bill Ellis / David Wilson / Jason Wilmoth |                                                  |                                     |              |                      |  |  |
| 8:30 AM 1                                                              | 4. Bill Andrews / Bob Daane / Jim Williams / Ton | n Ratledge                          |              |                      |  |  |
|                                                                        |                                                  |                                     |              |                      |  |  |

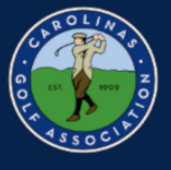

3. Enter each individuals <u>GROSS SCORE</u> for each hole. If a player did not finish a hole, enter their score most likely taken or net double bogey. After all scores are entered, select "Done"

| Carolinas Golf Association                         | 2020                  | Interclub Car | otains Test  | Region 1 Poo | 11 Pinet     | iurst Resort vs | Tanglewood P | ark Ente | r Scores                        |      |      |      |      |         |      |      |      |      |      |      |                 |                                     |
|----------------------------------------------------|-----------------------|---------------|--------------|--------------|--------------|-----------------|--------------|----------|---------------------------------|------|------|------|------|---------|------|------|------|------|------|------|-----------------|-------------------------------------|
| Select Tournament (i)<br>Fourball Matches 18 Holes | les                   |               |              |              |              |                 |              |          | Sort by<br>Pairing group number |      |      |      |      |         |      |      |      |      |      |      |                 |                                     |
| 8:00 AM 1                                          | 1. Jack N             | lance / Bria  | an Gellman / | Steve Wessel | s / Tom Tho  | rpe             |              |          |                                 |      |      |      |      |         |      |      |      |      |      |      | A No I          | noles completed                     |
| Course: Pinehurst No. 5                            | 5 Tee: White - All 18 |               |              |              |              |                 |              | Slope: 1 | 26                              |      |      |      |      | Rating: | 69.8 |      |      |      | (i)  |      |                 |                                     |
|                                                    |                       | 1             | 2            | 3            | 4            | 5               | 6            | 7        | 8                               | 9    | out  | 10   | 11   | 12      | 13   | 14   | 15   | 16   | 17   | 18   | in              | total                               |
| Yardage                                            |                       | 343           | 375          | 450          | 327          | 392             | 160          | 391      | 327                             | 389  | 3154 | 363  | 334  | 324     | 158  | 479  | 161  | 370  | 471  | 360  | 3020            | 6174                                |
| Par                                                |                       | 4             | 4            | 5            | 4            | 4               | 3            | 4        | 4                               | 4    | 36   | 4    | 4    | 4       | 3    | 5    | 3    | 4    | 5    | 4    | 36              | 72                                  |
| Handicap                                           |                       | 9             | 15           | 7            | 3            | 1               | 17           | 5        | 13                              | 11   |      | 12   | 2    | 4       | 16   | 6    | 18   | 10   | 14   | 8    |                 |                                     |
| Jack Nance                                         | (0)                   | 4             | 4            | 4            | 4            | 4               | 3            | 4        | 4                               | 4    | 35   | 4    | 4    | 4       | 3    | 4    | 3    | 4    | 4    | 4    | 34              | 69                                  |
| Brian Gellman                                      | (2)                   | 4             | 4            | 5            | 3            | 5 '             | 4            | 5        | 5                               | 4    | 39   | 5    | 5 '  | 4       | 2    | 5    | 3    | 4    | 5    | 4    | 37              | 76                                  |
| Steve Wessels                                      | (2)                   | 4             | 3            | 5            | 4            | 5 '             | 4            | 4        | 5                               | 4    | 38   | 4    | 6    | 5       | 3    | 5    | 4    | 4    | 5    | 4    | 40              | 78                                  |
| Tom Thorpe                                         | (3)                   | 3             | 5            | 5            | 4 '          | 4 '             | 2            | 5        | 4                               | 4    | 36   | 4    | 4 '  | 3       | 3    | 5    | 3    | 4    | 4    | 4    | 34              | 70                                  |
| Net Score Preview                                  |                       |               |              |              |              |                 |              |          |                                 |      |      |      |      |         |      |      |      |      |      |      |                 |                                     |
| Match Result                                       |                       |               |              |              |              |                 |              |          |                                 |      |      |      |      |         |      |      |      |      |      |      |                 |                                     |
| Jack Nance                                         | (0)                   | 4             | 4            | 4            | 4            | 4               | 3            | 4        | 4                               | 4    | 35   | 4    | 4    | 4       | 3    | 4    | 3    | 4    | 4    | 4    | 34              | 69                                  |
| Brian Gellman                                      | (2)                   | 4             | 4            | 5            | 3            | 4               | 4            | 5        | 5                               | 4    | 38   | 5    | 4    | 4       | 2    | 5    | 3    | 4    | 5    | 4    | 36              | 74                                  |
| Score                                              |                       | 4             | 4            | 4            | 3            | 4               | 3            | 4        | 4                               | 4    | 34   | 4    | 4    | 4       | 2    | 4    | 3    | 4    | 4    | 4    | 33              | 67                                  |
| Steve Wessels                                      | (2)                   | 4             | 3            | 5            | 4            | 4               | 4            | 4        | 5                               | 4    | 37   | 4    | 5    | 5       | 3    | 5    | 4    | 4    | 5    | 4    | 39              | 76                                  |
| Tom Thorpe                                         | (3)                   | 3             | 5            | 5            | 3            | 3               | 2            | 5        | 4                               | 4    | 34   | 4    | 3    | 3       | 3    | 5    | 3    | 4    | 4    | 4    | 33              | 67                                  |
| Score                                              |                       | 3             | 3            | 5            | 3            | 3               | 2            | 4        | 4                               | 4    | 31   | 4    | 3    | 3       | 3    | 5    | 3    | 4    | 4    | 4    | 33              | 64                                  |
| Match Result                                       |                       | 1 up          | 2 up         | 1 up         | 1 up         | 2 up            | 3 up         | 3 up     | 3 up                            | 3 up |      | 3 up | 4 up | 5 up    | 4 up | 3 up | 3 ир | 3 ир | 3 up | 3 up |                 |                                     |
| 4                                                  |                       |               |              |              |              |                 |              |          |                                 |      |      |      |      |         |      |      |      |      |      | M    | ark scorecard a | Is checked                          |
| 8:10 AM 1                                          | 2. Adam               | Hovermale     | / Alan James | / Chris Thor | nas / John 1 | umer            |              |          |                                 |      |      |      |      |         |      |      |      |      |      | Clea | ar Scores       | Done H<br>L<br>P<br>note complete @ |
| _                                                  |                       |               |              |              |              |                 |              |          |                                 |      |      |      |      |         |      |      |      |      |      |      |                 |                                     |

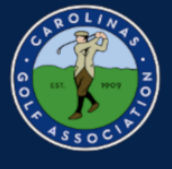

# 4. After each match is green and says "All Holes Completed," select "Done Entering Scores"

| Carolinas Golf Association                         | 2020 Interclub Captains Test      | Region 1 Pod 1       | Pinehurst Resort vs Tanglewood Park | Enter Scores |   |                                 |                                               |                 |   |                     |
|----------------------------------------------------|-----------------------------------|----------------------|-------------------------------------|--------------|---|---------------------------------|-----------------------------------------------|-----------------|---|---------------------|
| Select Tournament (i)<br>Fourball Matches 18 Holes | ;                                 | •                    | Display by<br>Pairing group         |              | • | Sort by<br>Pairing group number | <ul> <li>↓<sup>A</sup><sub>Z</sub></li> </ul> | Search for Name |   |                     |
| 8:00 AM 1                                          | 1. Jack Nance (69) / Brian Gellm  | nan (76) / Steve W   | essels (78) / Tom Thorpe (70)       |              |   |                                 |                                               |                 | • | All holes completed |
| 8:10 AM 1                                          | 2. Adam Hovermale (93) / Alan     | James (96) / Chris   | Thomas (89) / John Turner (89)      |              |   |                                 |                                               |                 |   | All holes completed |
| 8:20 AM 1                                          | 3. Andrew Bascom (98) / Bill Elli | is (86) / David Wils | son (87) / Jason Wilmoth (97)       |              |   |                                 |                                               |                 | 4 | All holes completed |
| 8:30 AM 1                                          | 4. Bill Andrews (88) / Bob Daan   | e (90) / Jim Willian | ns (92) / Tom Ratledge (98)         |              |   |                                 |                                               |                 | • | All holes completed |

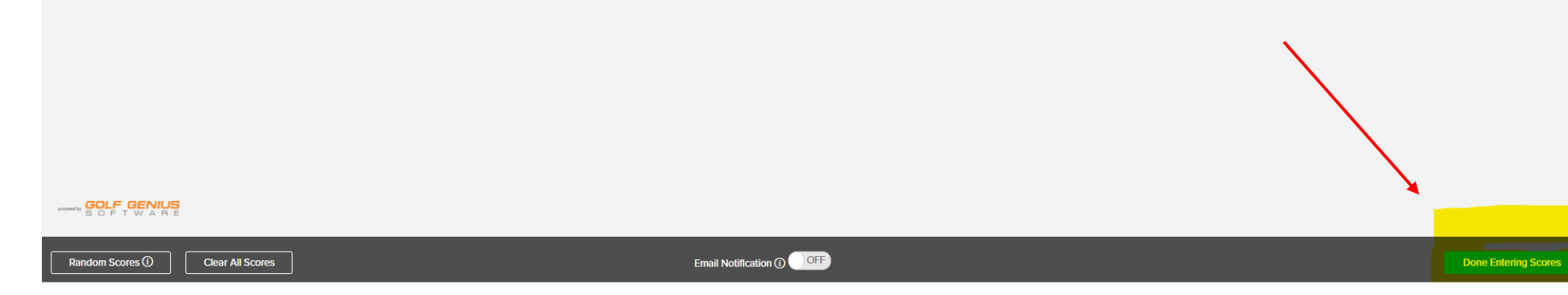

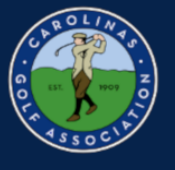

5. If you would like to view the leaderboard from the match, select "Display Leaderboard" in the Team Captain Menu.

| USGA MANAGEMENT<br>ASSOCIATION ETEAM CAPTAIN MENU                                               |                                                                |  |  |  |  |  |  |  |
|-------------------------------------------------------------------------------------------------|----------------------------------------------------------------|--|--|--|--|--|--|--|
| Carolinas Golf Association 2020 Interclub Captains Test Region 1 Pod 1 Pinehurst Resort vs Tang | glewood Park Leaderboard                                       |  |  |  |  |  |  |  |
| SELECT A ROUND                                                                                  |                                                                |  |  |  |  |  |  |  |
| Pinehurst Resort vs Tanglewood Park (Fri, January 24)                                           | Edit Match Play Pairings                                       |  |  |  |  |  |  |  |
| 9                                                                                               | Edit Course & Tee Assignments<br>Enter Hole-by-Hole Scores     |  |  |  |  |  |  |  |
| Course Details                                                                                  | Post Scores to GHIN<br>Display Leaderboard<br>Print Scorecards |  |  |  |  |  |  |  |
|                                                                                                 |                                                                |  |  |  |  |  |  |  |
|                                                                                                 |                                                                |  |  |  |  |  |  |  |
|                                                                                                 |                                                                |  |  |  |  |  |  |  |

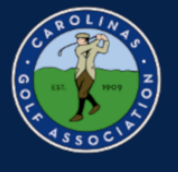

### 6. Select "Fourball Matches 18 Holes"

| USGA. TOURNAME                                              |                              | AIN MENU       |                                     |  |  |  |  |
|-------------------------------------------------------------|------------------------------|----------------|-------------------------------------|--|--|--|--|
| Carolinas Golf Association                                  | 2020 Interclub Captains Test | Region 1 Pod 1 | Pinehurst Resort vs Tanglewood Park |  |  |  |  |
| Hint: Click on anything in <u>blue</u> to see more details. |                              |                |                                     |  |  |  |  |
| Re-score / Print / Adjust Leaderboard / TV Display          |                              |                |                                     |  |  |  |  |
| Team Points Summar                                          | У                            |                |                                     |  |  |  |  |
| Fourball Matches 18                                         | Holes                        |                |                                     |  |  |  |  |
|                                                             |                              |                |                                     |  |  |  |  |
|                                                             |                              |                |                                     |  |  |  |  |

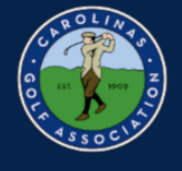

#### 7. View Leaderboard

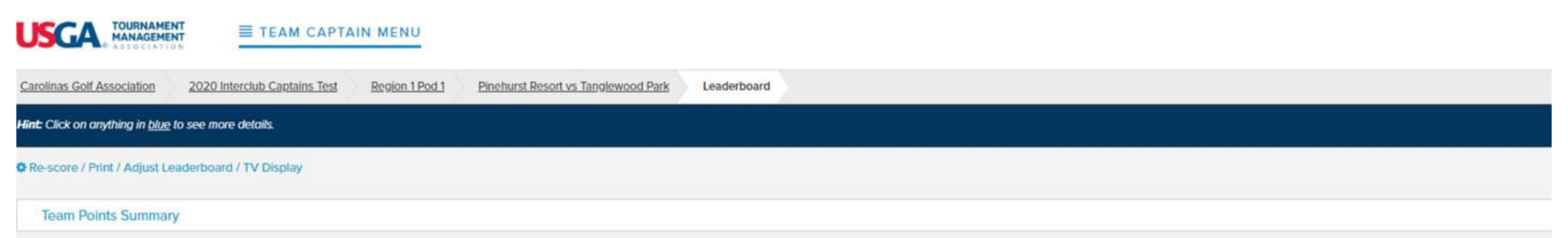

#### Fourball Matches 18 Holes

| Points | Pinehurst Resort                                      | Match | Tanglewood Park                                           | Points |
|--------|-------------------------------------------------------|-------|-----------------------------------------------------------|--------|
| 7.50   | Jack Nance + Brian Gellman<br>Pinehurst Country Club  | 3 & 2 | Steve Wessels + Tom Thorpe<br>Tanglewood Park Golf Club   | 10.50  |
| 7.00   | Adam Hovermale + Alan James<br>Pinehurst Country Club | 3&1   | Chris Thomas + John Turner<br>Tanglewood Park Golf Club   | 11.00  |
| 8.50   | Andrew Bascom + Bill Ellis<br>Pinehurst Country Club  | 1 up  | David Wilson + Jason Wilmoth<br>Tanglewood Park Golf Club | 9.50   |
| 8.50   | Bill Andrews + Bob Daane<br>Pinehurst Country Club    | 3 & 2 | Jim Williams + Tom Ratledge<br>Tanglewood Park Golf Club  | 9.50   |
| 31.50  | Pinehurst Resort                                      | TOTAL | Tanglewood Park                                           | 40.50  |

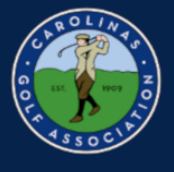

8. Lastly, you will need to post scores to GHIN. First, select "Post Scores to GHIN" in the Team Captain Menu.

| USGA TOURNAMENT<br>ASSOCIATION END                                                                          |                                                                                   |
|----------------------------------------------------------------------------------------------------|-----------------------------------------------------------------------------------|
| Carolinas Golf Association         2020 Interclub Captains Test         Region 1 Pod 1         Enter Scores |                                                                                   |
|                                                                                                    | ቆ                                                                                 |
| Pinehurst Resort vs Tanglewood Park (Fri, January 24)                                                       | PAIRINGS & SCORING     Edit Match Play Pairings                                   |
|                                                                                                    | Edit Course & Tee Assignments<br>Enter Hole-by-Hole Scores<br>Post Scores to GHIN |
| Course Details                                                                                              | Display Leaderboard<br>Print Scorecards                                           |

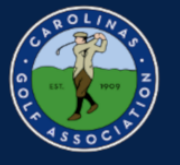

9. Select the Score Type dropdown and select "Competition." Then select "Post Scores" and each players adjusted gross scores will be posted to GHIN.

\*Note: If you want to only post scores from your team, unselect all players from the other team.

| Select those           | players for whom you wish to post scor | res to GH | N. You can filter the list down to specific players b | oy custor | n fleid, as well as select                        | the score posting type from      | the score type dropdown. Note that 9-ho | ole scores can on | ly be posted once.     |        |                                            |              |
|------------------------|----------------------------------------|-----------|-------------------------------------------------------|-----------|---------------------------------------------------|----------------------------------|-----------------------------------------|-------------------|------------------------|--------|--------------------------------------------|--------------|
| FILTER<br>Sek<br>Searc | BY A CUSTOM FIELD<br>ect a Field<br>क  | T         | <br>Clea                                              | ▼<br>Ir   | SCORE TYPE<br>Home<br>Home<br>Away<br>Competition |                                  |                                         |                   |                        |        | <b>_</b>                                   | Post Scores  |
| Check All              | Uncheck All                            |           |                                                       |           |                                                   |                                  |                                         |                   |                        |        |                                            | Print Report |
|                        | Name 🔻                                 |           |                                                       | Low       | Handicap Index                                    | Handicap Index on<br>Fri, Jan 24 | GHIN                                    |                   | Affliation             | Gender | Adj. Gross Score<br>(Rating / Slope / Par) | Status       |
|                        | Andrew Bascom                          |           |                                                       | 6.6       |                                                   | 6.6                              | 859721                                  |                   | Pinehurst Country Club | м      | 86 (69.8/126/72)                           |              |
| <b>~</b>               | Andrew Crompton                        |           |                                                       | 4.5       |                                                   | 4.5                              | 2354919                                 |                   | Pinehurst Country Club | м      | 88 (69.8/126/72)                           |              |
|                        | Bill Ellis                             |           |                                                       | 9.0       |                                                   | 9.0                              | 734848                                  |                   | Pinehurst Country Club | м      | 95 (69.8/126/72)                           |              |
| <b>~</b>               | Adam Filo                              |           |                                                       | 0.5       |                                                   | 0.5                              | 1238503                                 |                   | Pinehurst Country Club | М      | 84 (69.8/126/72)                           |              |

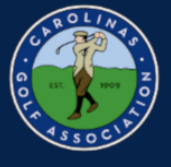

10. Once scores have been entered and posted, change the round status to "Completed"

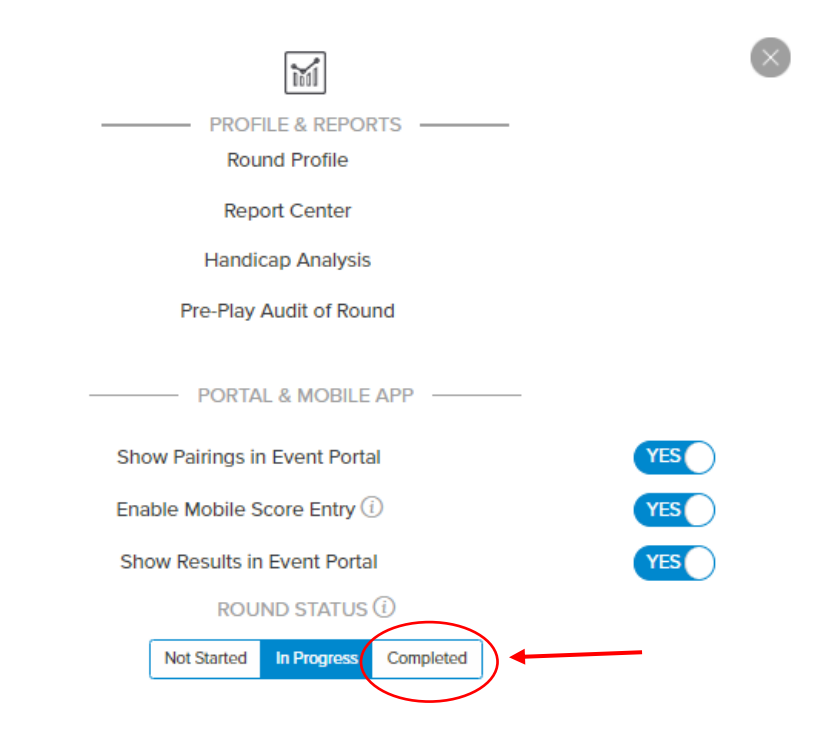

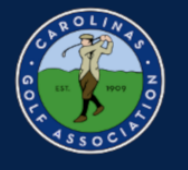

### **Live Scoring**

1. If you wish to enable live scoring for your match, click on the slider next to "Enable Mobile Score Entry" in the Team Captain Menu.

| ĨĭĭĨ                              | 8   |
|-----------------------------------|-----|
| PROFILE & REPORTS                 | -   |
| Report Center                     |     |
| Handicap Analysis                 |     |
| Pre-Play Audit of Round           |     |
| PORTAL & MOBILE APP               | _   |
| Show Pairings in Event Portal     | YES |
| Enable Mobile Score Entry (i)     |     |
| Show Results in Event Portal      | YES |
| ROUND STATUS (1)                  |     |
| Not Started In Progress Completed |     |

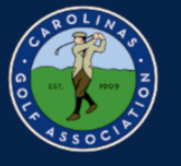

#### 2. Click "Save" when this pop-up appears

| Selecting a tournan<br>will be calculated b | ient will add course handio<br>ased on player net score. | caps and handicap | o dots to the score | ecards on mobile a | pps. The legend (pa | ar, bogey) |
|---------------------------------------------|----------------------------------------------------------|-------------------|---------------------|--------------------|---------------------|------------|
| Fourball Match                              | es 18 Holes                                              | •                 |                     |                    |                     |            |
|                                             |                                                          |                   |                     |                    |                     |            |
|                                             |                                                          |                   |                     |                    |                     |            |

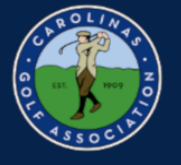

3. To Enter Live Scores, you must use the Golf Genius app. When you open the app, enter the GGID located at the bottom of your scorecard.

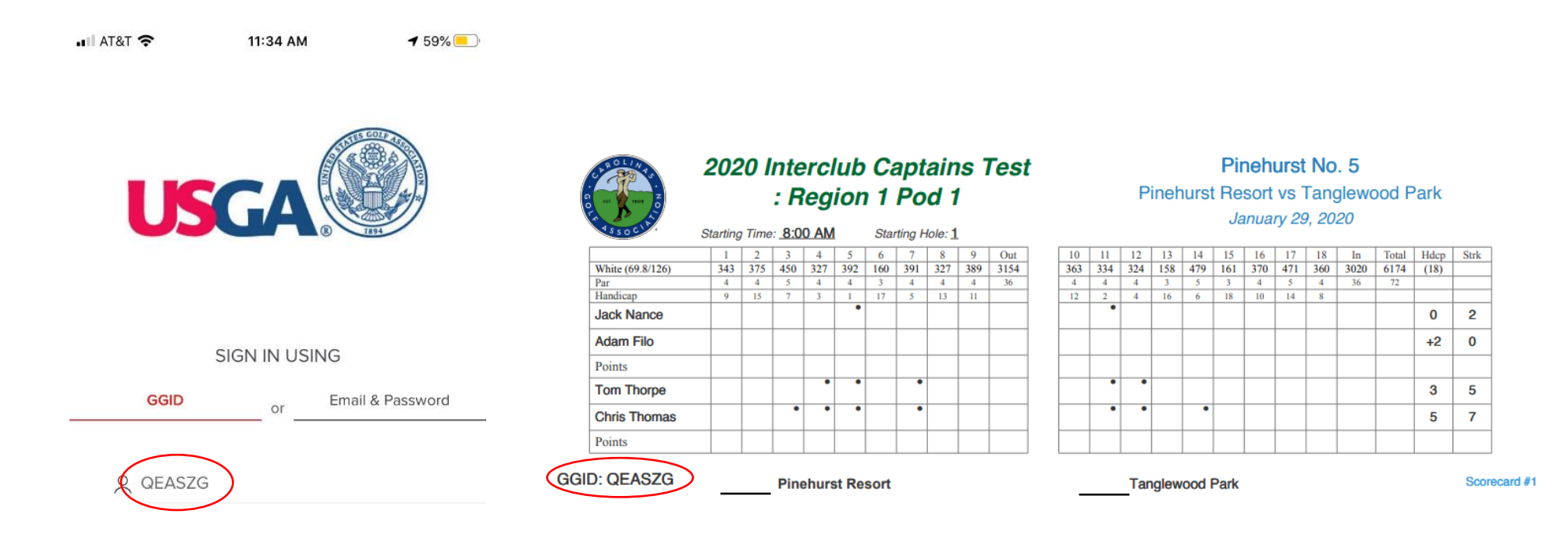

SIGN IN

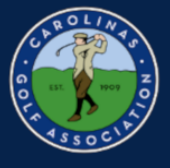

4. Select the match you are playing in or keeping score for. Then, on each hole enter the **<u>GROSS SCORE</u>** for each player and click "Save Scores." Once you click save scores, it will automatically take you to the next hole.

| AT&T 穼 11:40 AM                                                  | 56% 📃                   |
|------------------------------------------------------------------|-------------------------|
| Pinehurst Resort vs Tanglewo                                     | od Park                 |
| Search                                                           |                         |
| Jack Nance / Adam Filo / Tom<br>Thorpe / Chris Thomas            | ● 1 <sup>™</sup> > next |
| Adam Hovermale / Brian Gellman /<br>David Summers / David Wilson | ● 1∾ ><br>next >        |
| Andrew Crompton / Alan James /<br>Jason Wilmoth / Jim Williams   | ● 1∾ ><br>next >        |
| Andrew Bascom / Bill Ellis / John<br>Turner / Scott Wearn        | ● 1 North >             |
|                                                                  |                         |
|                                                                  |                         |
|                                                                  |                         |
|                                                                  |                         |
|                                                                  |                         |

| 📲 AT&T 奈   | 11:41 A             | 56% 💻           |           |
|------------|---------------------|-----------------|-----------|
| < Back     | Scoring • Le        | aderbo          | bard      |
| < Hole 18  | Hole<br>Par 4 • 343 | <b>1</b><br>yds | Hole 2 >  |
| Jack Nance |                     |                 | 3         |
| Adam Filo  |                     |                 | 4         |
| Tom Thorpe | 3                   |                 |           |
| Chris Thom | as                  |                 | 5         |
|            |                     |                 |           |
| 1          | 2                   |                 | 3         |
| 4          | 5                   |                 | 6         |
| 7          | 8                   |                 | 9         |
| Clear      | 0                   |                 | No Score  |
| Undo Char  | nges                | Sav             | ve Scores |

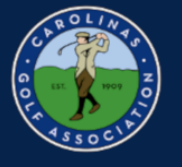

5. If you would like to view the scores from other matches, just click on "Leaderboard" at the top.

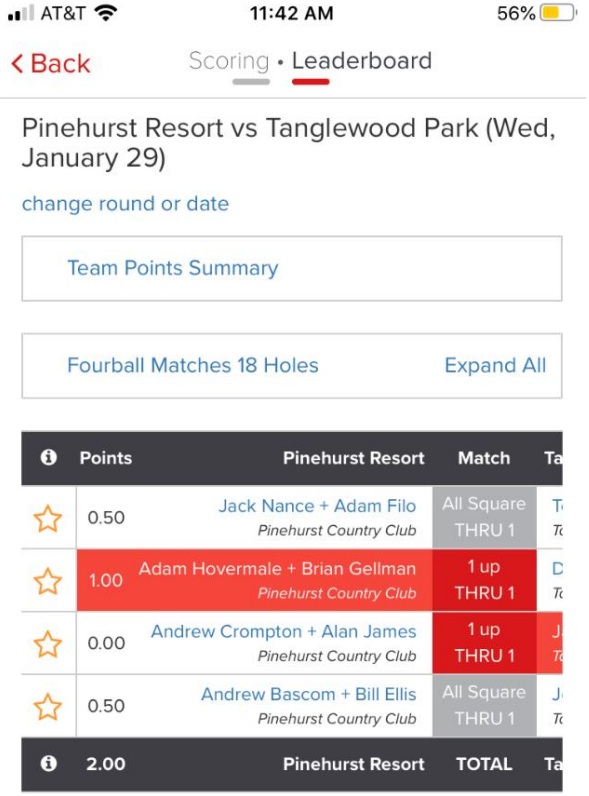

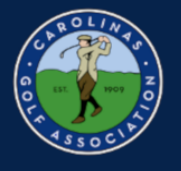

### **Viewing the Standings**

#### 1. If you would like to view the standings for your pod, go to the dashboard.

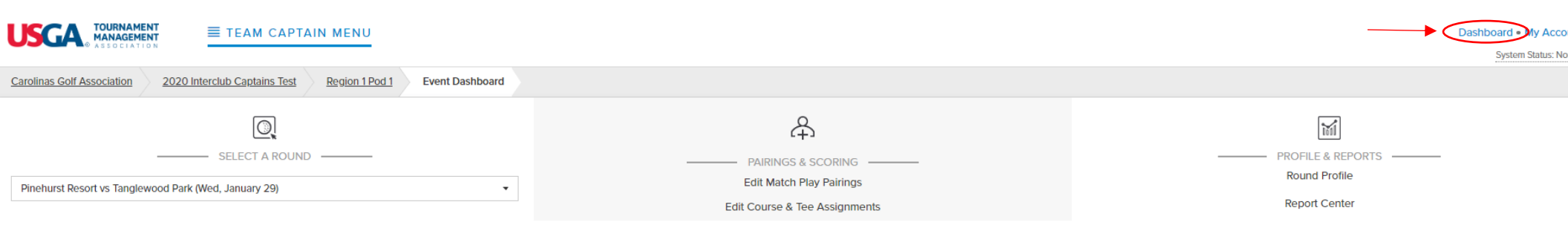

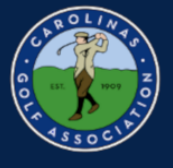

2. In the dashboard, select the league that does **<u>not</u>** have your pod listed.

| USGA TOURNAMENT<br>MANAGEMENT<br>ASSOCIATION                                                                                |                                                            |           |  |  |  |  |  |  |
|----------------------------------------------------------------------------------------------------|------------------------------------------------------------|-----------|--|--|--|--|--|--|
| Carolinas Golf Association Events, Leagues & Trips                                                                          |                                                            |           |  |  |  |  |  |  |
| Last Visited Event: 2020 Interclub Captains Test : Region 1 Pod 1<br>Master Portal: Carolinas Golf Association Registration | Search                                                     |           |  |  |  |  |  |  |
| Filter Events                                                                                                    |                                                            |           |  |  |  |  |  |  |
| All                                                                                                    |                                                            |           |  |  |  |  |  |  |
|                                                                                                    |                                                            |           |  |  |  |  |  |  |
| Name                                                                                                    | 🏥 Start Date                                               | 🗟 Golfers |  |  |  |  |  |  |
| 2020 Interclub Captains Test : Region 1 Pod 1                                                                               | 2020 Interclub Captains Test : Region 1 Pod 1 35 confirmed |           |  |  |  |  |  |  |
| 2020 Interclub Captains Test                                                                                                |                                                            |           |  |  |  |  |  |  |

Carolinas Golf Association Registration

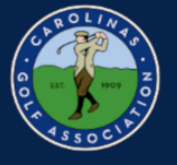

3. In the portal, select the "Team Matches" dropdown then select the standings.

|            | CLROLIA<br>CLROLIA<br>OF<br>STOCIAL              | Carolinas Golf Association<br>Serving Amateur Golf in the Carolinas Since 1909<br>www.carolinasgolf.org   910.673.1000   @cgagolf1909 |                  |  |                  |   |
|------------|--------------------------------------------------|----------------------------------------------------------------------------------------------------|------------------|--|------------------|---|
| <b>*</b> 1 | eam Matche <mark>s ~</mark>                      |                                                                                                    |                  |  | Q\$ <del>-</del> |   |
| 20<br>Ca   | 20 Interclub<br>aptains Test                     | Schedule<br>Standings<br>Edit Pairin<br>Enter Resi                                                                                    | igs<br>ults      |  |                  |   |
| JAN<br>24  | Salem Glen<br>Pairings Entered                   | VS.                                                                                                    | Team Not Present |  |                  |   |
| JAN<br>25  | Pinehurst Resort <ul> <li>Not Started</li> </ul> | VS.                                                                                                    | Team Not Present |  |                  |   |
| JAN<br>25  | Tanglewood Park  Not Started                     | VS.                                                                                                    | Salem Glen       |  |                  |   |
| JAN<br>26  | Salem Glen  Not Started                          | VS.                                                                                                    | Pinehurst Resort |  |                  | X |